- *1. Cipher Lab суурийг таниулана.*
- 2. Касс.mn site-руу ороод тооллогын төхөөрөмж гэж орно.
- 3. Cipher Lab 8000L гэж ороод татах дээр дарна.
- 4. Cipher Lab суурийг компьютертоо залгаж байгаад татна.
- 5. Driver mamax дээр дарж татна.
- 6. Татсан file эхлээд задлана.
- 7. Задалсан File- руугаа ороод USB vcom driver дээр дарна.
- 8. Vcom\_cdc дарна.
- Компьютерийн бит нь 64 байвал x64 татна
   32 бит байвал x86 татна.
- 10. Next next гэж дараад явна.
- 11. Install дээр дараад file хуулна Finish дээр дарна.
- 12. Start цонхоо нээж Control panel цонхноос device manager- руу орно.
- 13. Ports (COM & LPT) орно.
- 14. Жишээ нь: cp210x USB (com7) дээр холбогдсон байна.

Анхаарах зүйлс: Суурин дээрээ Cipher Labaa тавиад бараа илгээхдээ заавал upload болгож бараагаа компьютерлуугаа илгээнэ.

## Cipher Lab дээрээ уншуулсан барааг компьютерт оруулах заавар

- 1. Касс.mn site ороод тооллогын төхөөрөмж гэж орно.
- 2. Cipher Lab 8000L гэж ороод татах дээр дарна.
- 3. Text file downloader mamax дээр дарж татна.
- 4. Татсан file эхлээд задлана.
- 5. AG8000N гэсэн-руу орно.
- 6. Cipher Lab гарч ирнэ.

Утсан дээрээ маус хоёроо дарна preferences гэсэн-руу

## орно.

- 7. Detect cradle дарна.
- 8. Cradle is connected to com ok дараад ok дарна.
- 9. Дахиад утасан дээрээ маус хоёроо дараад.
- 10. Receive data гэсэн-руу орно.
- 11. File name дээр нь нэр өгөөд save хийнэ.
- 12. Done: нэг бараа уншуулсан тохиолдолд нэг гэж гарч ирнэ yes дээр дарна.
- 13. Yes гэж дарсанаар барааны код нь гарч ирнэ.

| Driver                        | Татах                |
|-------------------------------|----------------------|
|                               | win7-64bit driver    |
|                               | win7-32bit           |
|                               |                      |
|                               |                      |
|                               |                      |
| USB VCOM Driver               |                      |
|                               |                      |
|                               |                      |
|                               |                      |
| VCOM                          |                      |
| VCOM_CDC                      |                      |
|                               |                      |
| GipherLab VCOM CDCx64 V1.01.m | ai .                 |
| CipherLab_VCOM_CDCx86_V1.01.m | ai .                 |
|                               |                      |
|                               |                      |
|                               |                      |
|                               |                      |
|                               |                      |
| 8                             |                      |
| 2.56                          |                      |
|                               |                      |
|                               |                      |
|                               |                      |
|                               |                      |
|                               |                      |
|                               |                      |
| _                             |                      |
| V Ports (COM & LPT)           |                      |
| Silicon Labs CP210x USB to    | o UART Bridge (COM7) |

| Text File Downloader               |                    | татах.                  |  |  |
|------------------------------------|--------------------|-------------------------|--|--|
| AG8000.ini<br>AG8000N-437.exe      | 122 (<br>454,656 A | Configura<br>Applicatic |  |  |
|                                    |                    |                         |  |  |
| Preferences                        |                    |                         |  |  |
| Office<br>Bullet<br>Characteristic | 2                  |                         |  |  |
|                                    |                    |                         |  |  |
| Coude & converteef to COMT         |                    |                         |  |  |
| a                                  |                    |                         |  |  |
|                                    | _                  |                         |  |  |

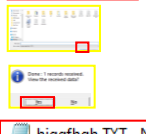

hjggfhgh.TXT - Notepad
File Edit Format View Help
A8000RAC00104,50